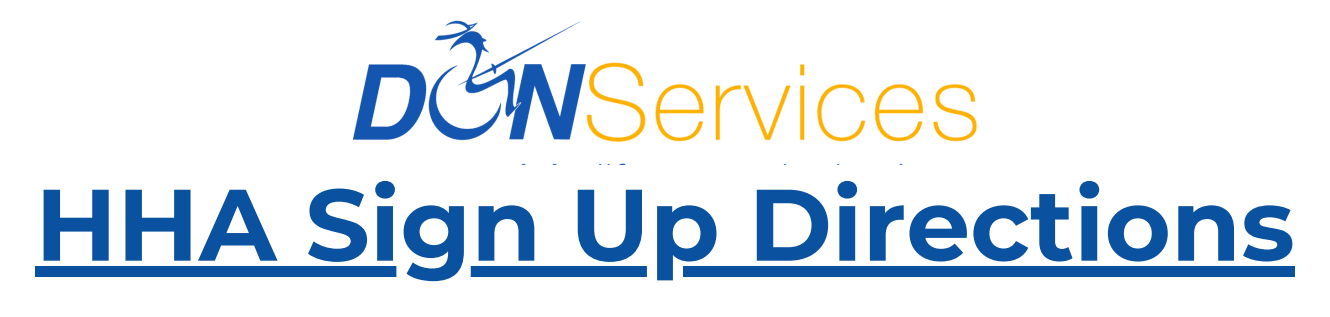

GO TO APP STORE / GOOGLE PLAY STORE AND DOWNI OAD THE APP HHAFXCHANGE - NOT HHA **EXCHANGE(+)** 

**.** 

Email

Sign Up

Password

Forgot Password?

Save User ID: Yes

Login

Mobile Device ID: B714154... Version: 24.09.02 ZA

eXchange

2 

**Help Center** 

Real Time Web-Based Management Solution for Home Care Agencies & Pavers

| Q hhaexch                                                                | ange                         | × <u>Cancel</u>                                                                                            |
|--------------------------------------------------------------------------|------------------------------|----------------------------------------------------------------------------------------------------|
| HHA<br>Careg                                                             | eXchange<br>jiver Mobile App | ٢                                                                                                    |
| ★★★☆☆1.6K                                                                | Homecare Sof                 | 🖀 Business                                                                                                 |
|                                                                          | 704 <b>* =</b> 0             | 247 *=                                                                                                    |
|                                                                          | * HHAexchange                | Canoel Forgot Password                                                                                     |
| * HHAeXchange                                                            | Email                        | Enter Email Address or Phone Number                                                                        |
| The caregiver app for<br>HHAeXchange users                               | Forgot Password?             | If providing a Phone Humber just enter the dipits.<br>SM3 changes may apply othen using a Phone<br>Number. |
| Not applicable to Texas, Illinois,<br>and Massachusetts (Self Direction) | Login                        | Reset Password                                                                                             |
|                                                                          |                              |                                                                                                    |
|                                                                          | Sign Up Help Center          |                                                                                                    |
|                                                                          |                              | <u>×</u>                                                                                                   |

2

### **AFTER IT DOWNLOADS:**

- OPEN THE APP
- ALLOW NOTIFICATIONS
- SELECT LANGUAGE
- AT THE BOTTOM TAP "SIGN-UP"

Based Man A POP UP WILL APPEAR, If you are in the state of Texas or Illinois please download the "HHAeXchange+" mobile app. **TAP "CLOSE"** This version of the app will not work in the states listed. **Open App Store** Close

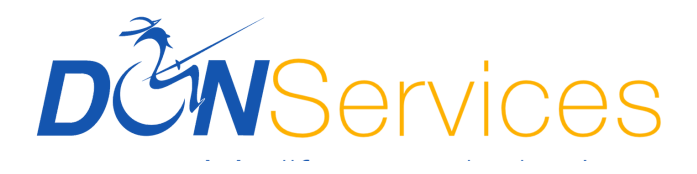

### **SIGN UP:**

<u>Cancel</u>

Email

New

Confirm Cancel

 $\Diamond$ 

Т

123 😅 🌵

5

Sign Up

New Password

The

qwertyuiop

z x c v b n m 😣

space

asdfghjk

Confirm Password

Email

Sign Up

Done

return

ľm

?

- ENTER EMAIL ADDRESS (USED FOR VIVENTIUM)
- ENTER PASSWORD CONFIRM
- PASSWORD TAP SIGN UP

HHA WILL TELL YOU PASSWORD SUCCESSFUL

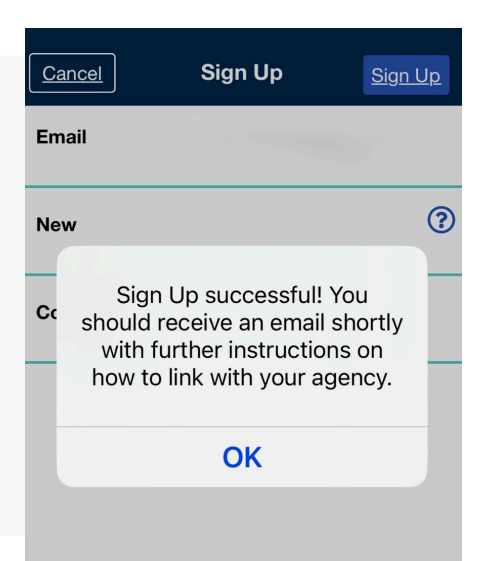

4

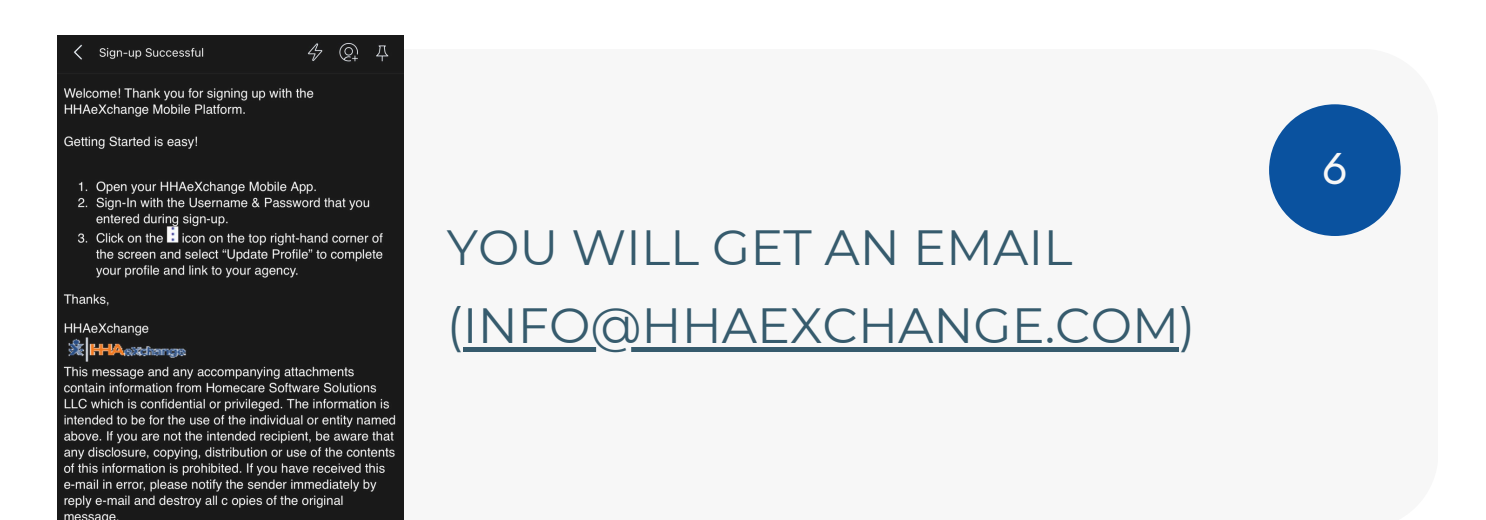

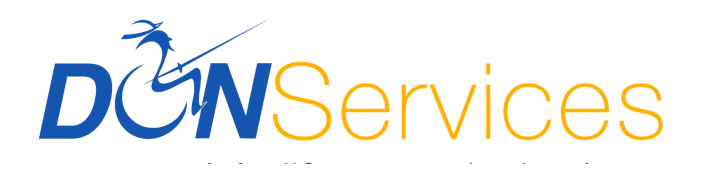

OPEN APP, USE EMAIL ADDRESS / PASSWORD THAT YOU JUST CREATED AND TAP "SIGN IN"

| <b>%</b> | HAexchange                                                                  |
|----------|-----------------------------------------------------------------------------|
|          | Real Time Web-Based Management Solutions<br>for Home Care Agencies & Payers |

| Email                                 | - |
|---------------------------------------|---|
| Password                              |   |
| Forgot Password?<br>Save User ID: Yes |   |
| <u>Login</u>                          |   |

#### **Terms of Use**

Thank you for using one of our products, which may include without limitation (i) our website, www.hhaeXchange.com; (ii) our mobile application(s); (iii) any desktop or other computer based application(s) or portal(s); or (iv) any other medium through which we offer access to our services to you (collectively, the "Products"). These terms of use ("Terms of Use") are entered into between you and Homecare Software Solutions, LLC d/b/a HHAeXchange, including our assigns, officers, directors, agents, investors, subsidiaries, and employees ("Company" or "We"). These Terms of Use set forth the terms and conditions which govern your use of the Products, including any content, functionality, or services offered on or through the Products.

I agree to the <u>Terms of Use</u>, <u>Privacy Policy</u> and <u>EULA</u>.

Terms Accepted

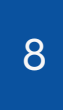

## ACCEPT TERMS OF USE POP UP

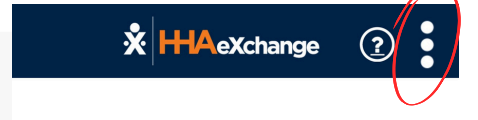

Click the icon to the right to update your profile and become linked to your agency

CLICK ON THREE VERTICAL DOTS IN TOP RIGHT

9

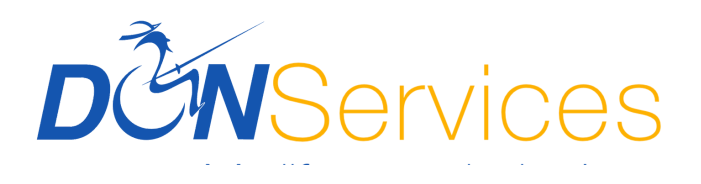

| <u>Cancel</u> | Create Profile | <u>Create</u> |   |
|---------------|----------------|---------------|---|
| First Name    |                |               |   |
| Last Name     |                |               |   |
| Last 4 SSN    |                | ?             | ) |
| Gender        |                |               |   |
| Birthday      |                |               |   |
| Email         |                |               |   |
| Phone         |                |               |   |

CLICK THE ORANGE '(!)' ICON, FILL OUT THE INFORMATION, AND TAP 'CREATE' AT THE TOP RIGHT

11

A MESSAGE BOX WILL APPEAR WITH MOBILE ID# - GIVE THAT NUMBER TO YOUR ILC TO ACTIVATE YOUR PROFILE

\*Please allow time for HR or ILC to get the mobile number activated.

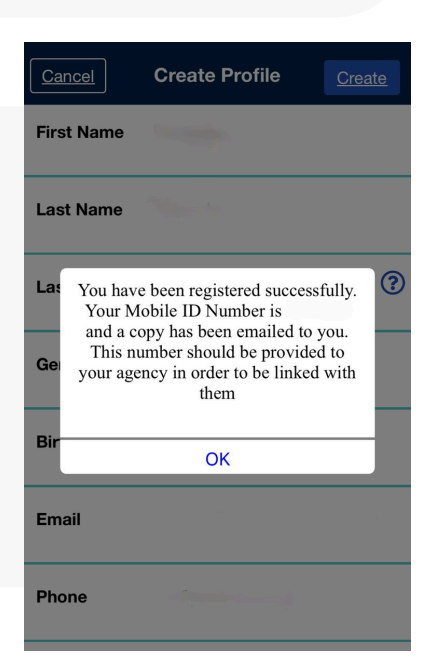

12

10

#### 🗴 HHAeXchange 🛛 🧿

Schedule

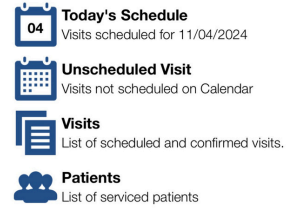

**Communications Center** 

Messages Agency Messages

Other

Open Shifts Review and request open shifts

My Availability Set when you are available to work

# CONGRATULATIONS, YOU CAN NOW VIEW YOUR DASHBOARD!